## Como acessar sua máquina virtual com sistema operacional Linux?

Primeiramente, para acessar sua máquina virtual, você deve solicitar o endereço de conexão, usuário e senha com nosso setor de Suporte. Esta solicitação pode ser realizada em nossa ferramenta: https://suporte.neture.com.br

Com estes dados em mãos siga o processo abaixo:

## Ferramenta

Efetue o download da ferramenta Putty, necessária para conectar ao seu servidor. O download pode ser realizado no endereço: https://the.earth.li /~sgtatham/putty/latest/w64/putty.exe

Após download, clique duas vezes sobre o arquivo, a tela abaixo será exibida:

| 🕵 PuTTY Configuration                                                                                                    |                                                                             | ? ×                    |  |  |  |
|----------------------------------------------------------------------------------------------------|-----------------------------------------------------------------------------|------------------------|--|--|--|
| Category:                                                                                                    |                                                                             |                        |  |  |  |
| 🖃 Session                                                                                                    | Basic options for your PuTTY session                                        |                        |  |  |  |
| Logging                                                                                                    | Specify the destination you want to connect to                              |                        |  |  |  |
| E-lerminal                                                                                                    | Host Name (or IP address) Port                                              |                        |  |  |  |
|                                                                                                    |                                                                             | 22                     |  |  |  |
| - Features                                                                                                    | Connection type:                                                            |                        |  |  |  |
| 📮 Window                                                                                                    | 🔵 Raw 🔿 Telnet 🔾 Rlogin 🖲 SSH                                               | l 🔘 Serial             |  |  |  |
| <ul> <li>Appearance</li> <li>Behaviour</li> <li>Translation</li> <li>Selection</li> <li>Colours</li> <li>Connection</li> <li>Data</li> <li>Proxy</li> <li>Telnet</li> <li>Rlogin</li> <li>SSH</li> <li>Serial</li> </ul> | Load, save or delete a stored session<br>Saved Sessions<br>Default Settings | Load<br>Save<br>Delete |  |  |  |
|                                                                                                    | Close window on exit:<br>Always Never Only on clean exit                    |                        |  |  |  |
| About Help                                                                                                    | Open                                                                        | Cancel                 |  |  |  |

Digite no campo "Host Name (or IP address)" o endereço fornecido por nossa equipe, neste exemplo será 200.229.200.10.

Em seguida, clique no botão "Open" na direita inferior.

Será exibida uma nova tela solicitando o usuário:

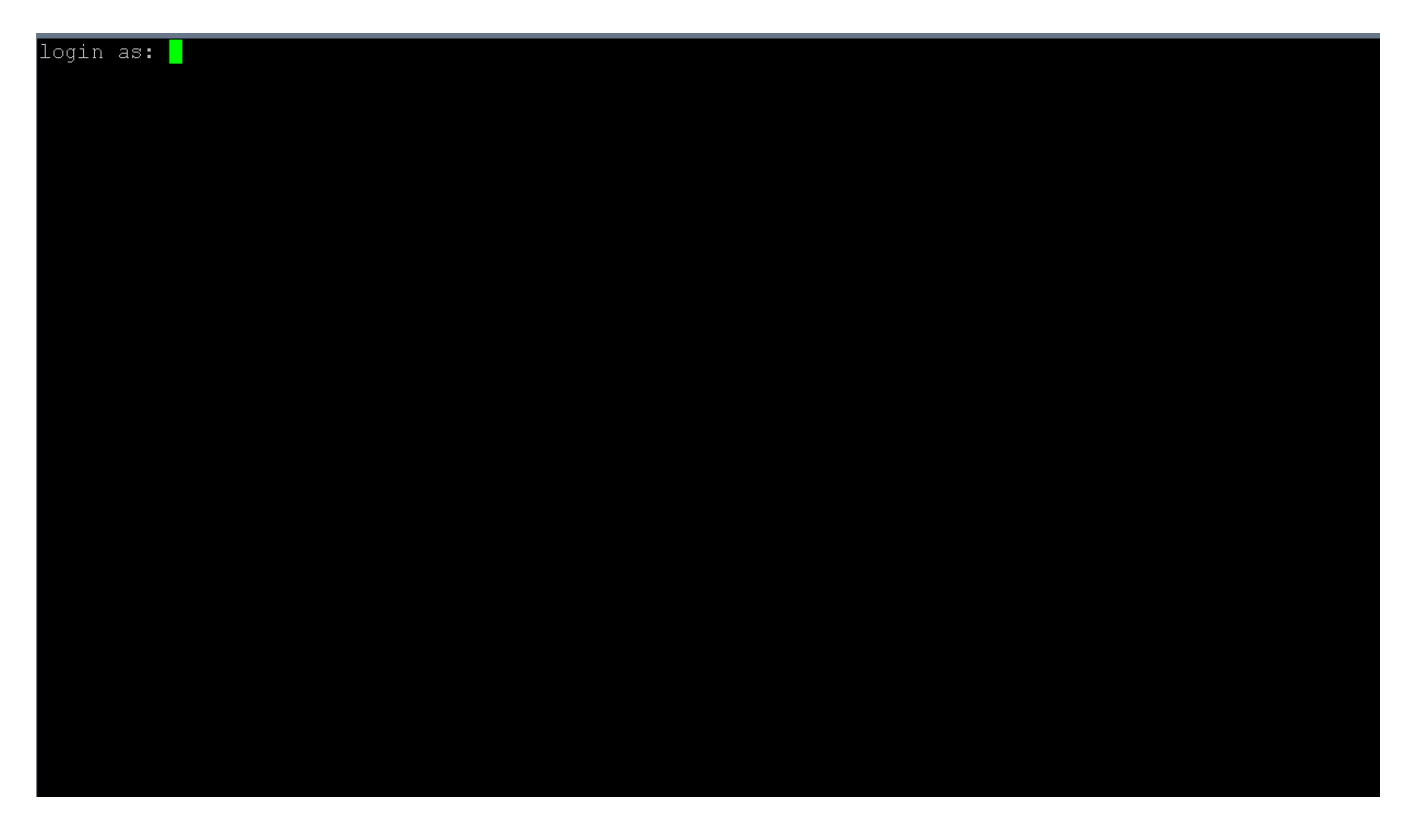

Digite seu usuário e em seguida tecle enter.

Será solicitada a senha, digite-a e tecle enter novamente.

Agora será exibido o console de seu servidor, algo como:

| [root@korolev ~]# |  |  |
|-------------------|--|--|
|                   |  |  |
|                   |  |  |
|                   |  |  |
|                   |  |  |
|                   |  |  |
|                   |  |  |
|                   |  |  |
|                   |  |  |
|                   |  |  |
|                   |  |  |
|                   |  |  |
|                   |  |  |
|                   |  |  |

Agora basta utilizar o console. Lembre-se que somente usuários com conhecimentos técnicos de Linux devem utilizar o console, através deste console é possível causar danos ao seus dados e serviços. Nunca compartilhe sua senha com terceiros.